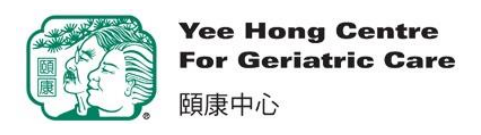

## Guide for Online Volunteer Application Form 網上義工申請表使用指南

- Please find the online Volunteer Application Form on the Yee Hong website.
  瀏覽頤康義工網站並進入以下網上義工申請表。
  <a href="https://volunteer.yeehong.com/volunteer-application-form/">https://volunteer.yeehong.com/volunteer-application-form/</a>
- 2. Fill in information as requested. Fields with red asterisk "\*" are required.

依照指示填寫資料。紅色星"\*"為必須填寫項目。

| Basic Information<br>基本資料 |                                      |   |  |  |  |
|---------------------------|--------------------------------------|---|--|--|--|
| First Name 名 *            | Chinese Name 中文姓名                    |   |  |  |  |
| Last Name 姓 *             | Age > 18? 十八歲以上? ★<br>○ Yes 是 ○ No 否 |   |  |  |  |
| Gender 性別                 | Year of Birth 出生年份 *                 |   |  |  |  |
|                           | ~                                    | ~ |  |  |  |
| Home Address<br>住址        |                                      |   |  |  |  |
| Street 街名 *               | Province省*                           |   |  |  |  |
|                           |                                      | ~ |  |  |  |

義工申請表

3. Please use your own email address for contact Information. This system does not allow two or more users sharing one email address. If an applicant doesn't have their own email address, we suggest them to download and complete the application form on our <u>website</u>, and email or mail it to us instead (addresses are available in the "Contact Us" section on the webpage).

請注意,你必須填寫個人電郵地址為聯絡方式,**此系統不接受共用或重複電郵 地址**。若申請者無電郵地址,或與其他義工共用一個電郵地址,建議下載並填 妥我們<u>網頁</u>上的申請表格,電郵或郵寄至頤康義工發展部(地址可見網頁『聯 絡我們』部分)。

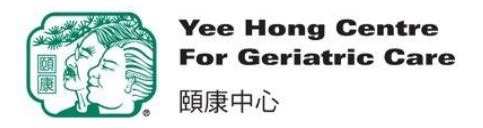

If there is any error, red messages will appear to guide you through.
 若填寫有誤,系統將以紅色指示,提示閣下重新填寫。

A volunteer with this email already exists. Please use a different email. 此電郵地址已有義工使用, 請使用其他電郵地址。

5. Press the "Next  $\overline{r} - \overline{p}$ " button at the bottom of each page to continue.

在每頁的底部按 "Next 下一頁"按鈕,可以跳到下一頁繼續填寫。

| Contact Information                                         |                                                                                                    |   |
|-------------------------------------------------------------|----------------------------------------------------------------------------------------------------|---|
| 聯絡方式                                                        |                                                                                                    |   |
| Mobile 手提                                                   |                                                                                                    |   |
| (123)455-6667                                               |                                                                                                    |   |
| Residence 住宅                                                |                                                                                                    |   |
| (123)455-6667                                               |                                                                                                    |   |
| Office 公司                                                   |                                                                                                    |   |
|                                                             |                                                                                                    |   |
| E-mail 電子郵件 *                                               | Lise your own E-mail, no email sharing                                                                               |   |
| :arenw@gmail.com                                            | ose your own E mail, no email sharing                                                                                |   |
| □I agree and consent to Yee Hong conta<br>本人同意並授權頤康中心以電郵方式職 | cting me through e-mail on information related to Yee Hong until further notice from me.<br>絡本人,傳遞有關頤康之資訊,直至另行通知為止。* |   |
| This value is required.                                     |                                                                                                    |   |
| Next 下一頁 >                                                  |                                                                                                    | - |

6. At the end, please click the checkbox to confirm that you have read, understand, and agree to the Confidentiality Agreement. If you like, you could also download a copy of the Confidentiality Agreement.

最後,細閱並確認明白及同意頤康中心保密協議書的所有內容。你亦可以下載 一份保密協議書的副本。

7. Press the "Submit Application 提交申請" button to complete the process, and one of our volunteer coordinators will be in touch with you soon.
 按 "Submit Application 提交申請" 鍵以完成申請程序,我們的義丁統籌員將

按 "Submit Application 提交申請" 鍵以完成申請程序,我們的義工統籌員將 儘快與你聯絡。

|                                                                                                    | Yee Hong Centre<br>For Geriatric Care                                                                                                    |                                                                                                    |                                                                                                    |                                                                                                    |  |  |
|----------------------------------------------------------------------------------------------------|----------------------------------------------------------------------------------------------------|----------------------------------------------------------------------------------------------------|----------------------------------------------------------------------------------------------------|----------------------------------------------------------------------------------------------------|--|--|
|                                                                                                    | 頤康中心                                                                                                    |                                                                                                    |                                                                                                    | Last update: April 27, 2021                                                                                                    |  |  |
| Confid                                                                                                    | entiality Agreement                                                                                                    |                                                                                                    |                                                                                                    |                                                                                                    |  |  |
| ・<br>・<br>・<br>・<br>・<br>・                                                                                                    | 心保密協議書<br>供主席以共主席主知進 主主                                                                                                    |                                                                                                    |                                                                                                    |                                                                                                    |  |  |
| (本义                                                                                                    | 件内谷以央义原义局凖,甲义                                                                                                    | <b>諱本只供爹考</b> 之用。)                                                                                                    |                                                                                                    |                                                                                                    |  |  |
| 1. Dur<br>Boa<br>在2<br>密订<br>2. At a<br>無<br>3. Ish<br>of t<br>face<br>本/<br>其<br>4. Ish<br>witi<br>除<br>5. Ish<br>or s<br>本/<br>6. Iur | ing my association with the Yee Hong Cer<br>and of Directors, volunteers, other individu<br>本人與頤康中心(中心)往還期間,本/<br>資料。<br>Ill times, I shall respect and protect the pr<br>命何時,本人都會尊重和保護接受服務/<br>all treat all The Centre records as confide<br>his Agreement include: client informatior<br>e conversation, email, paper, facsimile, m<br>人會將所有中心的記錄當作機密資料處野<br>也資料,不論這些資料是透過電腦、電話<br>all not read records or discuss, divulge, or<br>h The Centre.<br>非是關係到本人與頤康中心往還所需,z<br>all ensure that private and confidential in<br>recurity access to premises or systems.<br>人保證本人不會或讓其他人士憑借本人的<br>diderstand that violations to privacy and co<br>人明白到侵犯私隱和違反保密可包括但就 | tre For Geriatric Care (The Centre), I will<br>als, or the organization, which is of a pri<br>將會接觸到與接受服務人士、職員、<br>wacy of clients, employees, Board of Dire<br>大士、職員、董事局、義工及所有有關.<br>trial information, and I will protect them<br>, staff or volunteer information or finance<br>odem, or overhead or received inadvertee<br>, 予以保密。本協議書所提及的保密<br>, 面談、電子郵件、文件、傳真、數<br>disclose such information about The Ce<br>人將不會閱讀或討論、洩露或披露任<br>formation is not inappropriately accesse<br>D密碼或保安渠道進入中心內或其資料.<br>infidentiality may include but are not lin<br>2.不局限於下列情況: | have access to information a<br>vate and confidential nature.<br>董事局、義工、其他有關人<br>ectors, volunteers and all asso<br>人士的個人私隱。<br>to ensure full confidentiality.<br>ial or other information trans<br>ntly.<br>資料包括接受服務人士、員:<br>據機、投影機或無意中獲得<br>ntre, unless there is a legitim<br>可中心的資料。<br>d, used or disclosed either di<br>車中不適當地獲取、使用或:<br>ited to: | nd material relating to clients, employees,<br>事,又或頤康機構本身有關的個人和機<br>ociated individuals.<br>. Confidential information for the purpose<br>mitted via computer, telephone or face to<br>工或義工的個人資料,或中心的財務或<br>的。<br>ate purpose related to my association<br>rectly by me or by virtue of my password<br>公開中心的私人或機密資料。 |  |  |
|                                                                                                    | onfirm that I have read, ur                                                                                                    | derstand and agree to the                                                                                                    | e terms of the Conf                                                                                                    | identiality Agreement.                                                                                                    |  |  |
| 本人確認已閱讀、明白並同意此保密協議書的各項條款。                                                                                                    |                                                                                                    |                                                                                                    |                                                                                                    |                                                                                                    |  |  |
|                                                                                                    |                                                                                                    |                                                                                                    |                                                                                                    |                                                                                                    |  |  |
| To save                                                                                                    | a copy of the above Confi                                                                                                    | lentiality Agreement for r                                                                                                    | eference, please cli                                                                                                    | ick here to download.                                                                                                    |  |  |
| 若想保存上述保密協議的副本,請點擊此處下載                                                                                                    |                                                                                                    |                                                                                                    |                                                                                                    |                                                                                                    |  |  |
| <上                                                                                                    | 頁 Previous                                                                                                    | Submit Application 提交申                                                                                                    | 請                                                                                                    |                                                                                                    |  |  |

8. When you see the following page, your online application has been submitted successfully.

當你見到以下頁面,你的網上申請已成功提交。

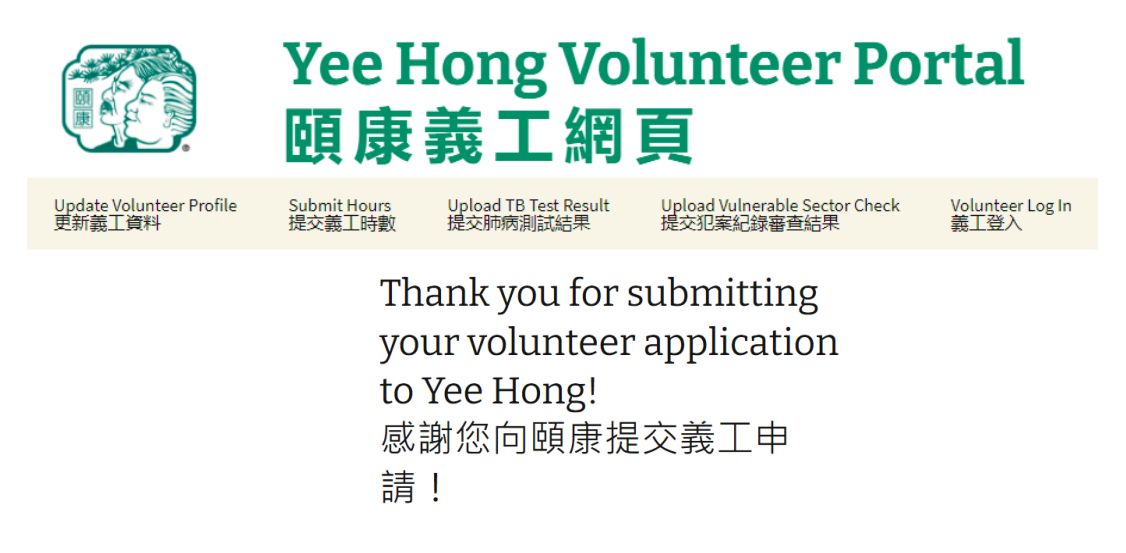